ログインIDロック解除/パスワード(ログイン用・確認用)初期化 マニュアル

本マニュアルでは以下の変更・解消方法について記載しています。

| 1. | パスワードの変更<br>ご自身で設定されたパスワードを変更する方法です。<br>※パスワードの有効期限は3か月となりますので、定期的な変更をお願い致します。 | P.2 |
|----|--------------------------------------------------------------------------------|-----|
| 2. | ログインパスワード・確認用パスワード失念時<br>※パスワードを失念し、規定回数を超えて誤入力を行った場合もこちらの方法で解消されます。           | P.4 |
| з. | パスワードを規定回数を超えて誤って入力し、利用停止となった場合<br>※正しいパスワードを認識している場合に限ります。                    | P.9 |

4. 追加認証(リスクベース認証/秘密の質問)を規定回数を超えて誤って入力し、利用停止となった場合

P.11

ログインIDについては、マスターユーザ以外のID全てを管理者権限のない一般ユーザのIDとすることも可能ですが、マスターユーザ 不在時の各ユーザのID管理や、マスターユーザのIDがロックされた場合を想定し、管理者権限を付与した管理者ユーザの設定をお勧め します。

※利用者内のIDで利用停止の解除等が行えない場合は下記に記載のコーポレートコールセンターにお電話ください。 解除にはお時間がかかりますので、予めご了承ください。

> SBI新生コーポレートコールセンター 0120-511-025 メニュー番号「4」をご選択ください 受付時間:平日9:00~17:00 (土・日等の銀行休業日を除く)

# 1. パスワード変更 自身の I Dパスワード変更方法になります。

## ① ログイン後 トップページより 管理タブをクリックしてください。

| ↑<br>ホーム ↑<br>↓<br>↓<br>↓<br>↓<br>↓<br>↓<br>↓<br>↓<br>↓<br>↓<br>↓<br>↓<br>↓ |                |               |
|-----------------------------------------------------------------------------|----------------|---------------|
| トップページ                                                                      |                | BTOP001 へルプ 🕐 |
| ログイン履歴                                                                      | お知らせ           | すべてのお知らせを表示   |
| 2022年08月22日 16時14分13秒<br>2022年07月20日 15時20分34秒<br>2022年07月07日 17時07分24秒     | 未読のお知らせはありません。 |               |

## ②利用者管理をクリックしてください

| <b>合</b><br>ホーム | く<br>外国送金Web<br>サービス | 1000000000000000000000000000000000000 |                                   |         |
|-----------------|----------------------|---------------------------------------|-----------------------------------|---------|
| 管理業             | 務選択                  |                                       |                                   | BSSK001 |
| 企業管理            |                      | >                                     | 企業情報の照会などを行うことができます。              |         |
| 利用者管理           | 里                    | >                                     | 利用者情報の照会などを行うことができます。             |         |
| 操作履歷            | 照会                   | >                                     | ご自身または他の利用者が行った操作の履歴照会を行うことができます。 |         |

## ③ パスワード変更をクリックしてください。

| <b>介</b><br>ホーム | く<br>外国送金Web<br>サービス | 管理 |                                           |
|-----------------|----------------------|----|-------------------------------------------|
| 利用者管理           | 作業内容選択               |    | BRSK001 へルプ ?                             |
| 自身の情報           | 服の変更・照会              |    |                                           |
| パスワート           | ≈変更                  | >  | ログインバスワード、確認用バスワードを変更できます。                |
| 利用者情報           | 服の管理                 |    |                                           |
| 利用者情報           | 服の管理                 | >  | 利用者情報の新規登録、登録されている利用者情報の照会、変更、または削除が可能です。 |

④ 「変更する」を選択の上、現在のパスワード、新しいパスワードを登録し、「実行」ボタンをクリックしてください。
 注)管理者権限を付与されていないDは確認用パスワードの表示がありません。

| 利用者情報                                                                                                    |                                                                                                    | <br> |
|----------------------------------------------------------------------------------------------------|----------------------------------------------------------------------------------------------------|------|
| ログインID                                                                                                    |                                                                                                    |      |
| コグインバスワード                                                                                                    |                                                                                                    |      |
| ログインパスワード有効期限                                                                                                    | 2024年04月03日                                                                                                    |      |
| 変更要否                                                                                                    | <ul> <li>         変更する         <ul> <li>             変更しない         </li> </ul> </li> </ul>                              |      |
| 現在のログインパスワード                                                                                                    | 😑                                                                                                    |      |
|                                                                                                    | ※新しいログインパスワードを2回入力してください。                                                                                               |      |
| *ログインパスワードについて<br>・半角英数字記号6文字以上12<br>・英字の大文字・小文字は区別                                                                                                    |                                                                                                    |      |
| *ログインパスワードについて<br>・半角英数字記号8文字以上12<br>・英キの大文字・小文字は区別<br>・連続した同一の文字(AA、a<br>着認用パスワード                                                                                                    | 中川央数子記号&X子&L12X子は内           中海央数字記号&文字以上12文字以内           2文字以内(英数字の温在必須)で入力してください。<br>別されます。<br>aa、11、\$\$など)は入力できません。 |      |
| <ul> <li>ホレビロタイシバスワードについて</li> <li>・半角英数字記号の文字以上12</li> <li>・英字の大文字・小文字は区別</li> <li>・ 連続した同一の文字 (AA、a</li> <li>春認用バスワード</li> <li>毎認用バスワード有効問題</li> </ul>                                                                                                    |                                                                                                    |      |
| ************************************                                                                                                    |                                                                                                    |      |
| <ul> <li>ホレビロタイシバスワードについて</li> <li>・半角英数字記号8文字以上12</li> <li>・英字の大文字・小文字は区別</li> <li>・連続した同一の文字(AA、</li> <li>・建統用パスワード</li> <li>・確認用パスワード</li> <li>・確認用パスワード</li> <li>・確認用パスワード</li> <li>・確認用パスワード</li> <li>・</li> <li>・</li> <li>&lt;</li></ul>                                                                                                    |                                                                                                    |      |
| <ul> <li>ホレバロタイシバスワードについて</li> <li>・半角英数字記号8文字以上12</li> <li>・英学の大文字・小文字は区別</li> <li>・遠続した同一の文字 (AA, a</li> <li>2</li> <li>確認用パスワード</li> <li>確認用パスワード</li> <li>確認用パスワード</li> <li>環要要否</li> <li>現在の確認用パスワード</li> </ul>                                                                                                    |                                                                                                    |      |
| <ul> <li>ホレバロタイシバスワードについて</li> <li>・半角英数字記号8文字以上12</li> <li>・英キの大文字・小文字は区別</li> <li>・連続した同一の文字 (AA、</li> <li>・建続した同一の文字 (AA、</li> <li>・建続した同一の文字</li> <li>・建続した同一の文字</li> <li>・運続した同一の文字</li> <li>・単角英数字記号8文字以上12</li> <li>・東キの大文字・小文字は区別</li> <li>・運転した同一の文字</li> <li>・小文字は区別</li> <li>・小文字は区別<td></td><td></td></li></ul> |                                                                                                    |      |

⑤ パスワード変更が完了しました。

|                                | > 役更結果                      | BRSK003 | ~しブ ⑦ |
|--------------------------------|-----------------------------|---------|-------|
| パスワード変更 売了                     |                             |         |       |
| ログインパスワード、確認用<br>パスワードの有効期限を確認 | パスワードの変更が完了しました。<br>してください。 |         |       |
| 利用者情報                          |                             |         |       |
| ログインID                         |                             |         |       |
| パスワード有効期間                      | 2024年04月03日                 |         |       |

# 2. パスワードを失念してしまったIDの対処方法 ※パスワードを失念の上、規定回数を超えて誤入力を行った場合も同様です。

# ①トップページより管理タブをクリックしてください。

| ・         ・         ・         ・         ・         ・         ・         ・         ・         ・         ・         ・         ・         ・         ・         ・         ・         ・         ・         ・         ・         ・         ・         ・         ・         ・         ・         ・         ・         ・         ・         ・         ・         ・         ・         ・         ・         ・         ・         ・         ・         ・         ・         ・         ・         ・         ・         ・         ・         ・         ・         ・         ・         ・         ・         ・         ・         ・         ・         ・         ・         ・         ・         ・         ・         ・         ・         ・         ・         ・         ・         ・         ・         ・         ・         ・         ・         ・         ・         ・         ・         ・         ・         ・         ・         ・         ・         ・         ・         ・         ・         ・         ・         ・         ・         ・         ・         ・         ・         ・         ・         ・         ・         ・         ・         ・         ・ | 管理 |                |               |
|----------------------------------------------------------------------------------------------------|----|----------------|---------------|
| <b>ヽップページ</b>                                                                                                    |    |                | BTOP001 へルプ 🕜 |
| ログイン履歴                                                                                                    |    | お知らせ           | すべてのお知らせを表示   |
| 2022年08月22日 16時14分13秒<br>2022年07月20日 15時20分34秒<br>2022年07月07日 17時07分24秒                                                                                                    |    | 未読のお知らせはありません。 |               |

## 利用者管理をクリックしてください。

| ↑<br>ホーム | く<br>外国送金Web<br>サービス | 「管理 |   |                                        |         |
|----------|----------------------|-----|---|----------------------------------------|---------|
| 管理 業務    | 務選択                  |     |   |                                        | BSSK001 |
|          |                      |     |   |                                        |         |
| 企業管理     |                      |     | > | 企業情報の照会などを行うことができます。                   |         |
| 利用者管理    | 里                    |     | > | 利用者情報の照会などを行うことができます。                  |         |
| 操作履歷史    | 意会                   |     | > | ー<br>ご自身または他の利用者が行った操作の履歴照会を行うことができます。 |         |
|          |                      |     |   |                                        |         |

# ③ 利用者情報の管理 をクリックしてください。

| ↑<br>ホーム | く<br>外国送金Web<br>サービス | 管理 |                                           |
|----------|----------------------|----|-------------------------------------------|
| 利用者管理    | 作業内容選択               |    | BRSK001 ヘルプ 🭞                             |
| 自身の情報    | 服の変更・照会              |    |                                           |
| パスワート    | *変更                  | >  | ログインバスワード、確認用バスワードを変更できます。                |
| 利用者情報    | 服の管理                 |    |                                           |
| 利用者情報    | 服の管理                 | >  | 利用者情報の新規登録、登録されている利用者情報の照会、変更、または削除が可能です。 |

## ④ 利用者一覧の画面が表示されます。

利用者管理

パスワードをリセットするIDを選択(O欄をクリック)し、「変更」ボタンをクリックしてください。

利用者情報の新規登録・削除・変更・照会

BRSK005 へルプ ⑦

|                                                  | 服の新規登録を行う場合(                     | は、「新規登録」ボタンを押してください。                             |                        |                        |                             |
|--------------------------------------------------|----------------------------------|--------------------------------------------------|------------------------|------------------------|-----------------------------|
|                                                  |                                  | / 新規登録                                           |                        |                        |                             |
| 利用者                                              | 青報の削除・変更・                        | 照会                                               |                        |                        |                             |
| 川用者情報                                            | 眼の削除を行う場合は、<br>り<br>眼の変更を行う場合は、  | 対象の利用者を選択の上、「削除」ボタンを押し<br>対象の利用者を選択の上、「変更」ボタンを押し | してください。<br>してください。     |                        |                             |
| 用者情                                              | 眼の照会を行う場合は、対                     | 対象の利用者を選択の上、「照会」ボタンを押し                           | してください。                |                        |                             |
| 9月者情報<br>全4件                                     | 服の照会を行う場合は、対                     | 対象の利用者を選択の上、「照会」ボタンを押し                           | してください。<br>並び順:        | ログインID V               | 昇順 ▼ (再表示                   |
| 9月者情報<br>全4件<br>週訳                               | 服の照会を行う場合は、う<br>ログインID           | 対象の利用者を選択の上、「照会」ボタンを押し<br>利用者名                   | してください。<br>並び順:<br>利用! | ログインID V               | 昇順 ▼ (再表示<br>サービス状態         |
| <ul> <li>明書情</li> <li>全4件</li> <li>選択</li> </ul> | 線の照会を行う場合は、す<br>ログインID<br>TESTX1 | 対象の利用者を選択の上、「照会」ボタンを押し<br>利用者名<br>新牛 太郎          | してください。<br>並び時頃:       | ログインID <b>▼</b><br>客区分 | 昇順 ▼ (再表示<br>サービス状態<br>利用可能 |

⑤ 該当ユーザ I Dの基本情報が表示されます。 ログインパスワード(必要があれば確認用パスワードも)を再設定し、「次へ」ボタンをクリックしてください。 注)管理者権限を付与されていないIDは確認用パスワードの表示がありません。

| I PER PER THE CAS FIRE THY |                                                                                                    |          |
|----------------------------|----------------------------------------------------------------------------------------------------|----------|
| UNERSON                    | 592413                                                                                                    |          |
| ログインID                     | TESTY1                                                                                                    |          |
| ログインバスワード                  |                                                                                                    | 9        |
| HIRZ/11/CZD-H              | <ul> <li>○ 変更しない</li> <li>○ 変更する<br/>※確認用/は次ワードを2回入力してください。</li> <li>□ 単角突数字記号6文字以上12文字以の</li> <li>□ 一 一 一 一 一 一 一 一 半角突数字記号6文字以上12文字以の</li> <li>□ 一 一 一 一 一 一 一 一 一 一 一 一 一 一 一 一 一 一 一</li></ul> | 9        |
| NA68                       | 20月 新生 太郎                                                                                                    | 全角30文字以内 |
| 9-8200                     | \$1/ITITIES                                                                                                    |          |
| X-167862                   | ボメールアドレスを2回入力してくだきい。     ** 今楽教学記号4文字以上64文字以内     ** 今楽教学記号4文字以上64文字以内                                                                                                    |          |
|                            |                                                                                                    |          |
| メールアドレス状態                  | 99.00                                                                                                    |          |

## パスワード登録上の規制一覧

|             | 利用可能文字種類          | 組み合わせ               | 桁数   | 備考                                                                                                   |
|-------------|-------------------|---------------------|------|----------------------------------------------------------------------------------------------------|
| ログインパスワード   | 英字(大文字・小文字) 数字 記号 | 混在必須 アルファベット+数字のみも可 | 8~12 | 連続した同一の文字は入力できません。                                                                                   |
| 確認用パスワード    | 英字(大文字・小文字) 数字 記号 | 混在必須 アルファベット+数字のみも可 | 8~12 | 例 <mark>AA</mark> 1234a\$、A <mark>11</mark> 234a\$、A1234 <mark>aa</mark> \$、A1234a <mark>\$\$</mark> |
| ※ログインパスワードと | 確認用パスワードに同一文字列を登録 | ますることは出来ません。        |      |                                                                                                    |

⑥ 「次へ」ボタンをクリックしてください。尚、お申込み状況によってサービス利用権限内容は違います。

| 利用者管理利用者変更     | [権限]                                    | BRSK010 | ヘルプ 🕐 |
|----------------|-----------------------------------------|---------|-------|
| 利用者基本情報を変更利用者  | 権限を変更 利用口座・限度額を変更 内容確認 変更完了             |         |       |
| 変更内容を入力の上、「次へ」 | ボタンを押してください。                            |         |       |
| サービス利用権限       |                                         |         |       |
| 管理             | 登録内容                                    |         |       |
| 操作履歷緊会         | ✓ 全國選組会                                 |         |       |
| サービス連携         | 登録內容                                    |         |       |
| 外国送金Webサービス    | ☑ 連携(確認用バスワード利用あり) * 連携先でも利用設定が必要となります。 |         |       |
|                |                                         |         |       |
|                | ✓ 戻る 次へ >                               |         |       |
|                |                                         |         |       |
|                |                                         |         |       |

⑦ 「変更」ボタンをクリックしてください。
 利用者管理 利用者変更[口座]

| P.P.O.M. |  |
|----------|--|
| BRSKUII  |  |

| 河用者基本情報を変更 | 利用者権限を変更                | 利用口座・限度額を変更 | 内容確認 変更完了 |   |  |
|------------|-------------------------|-------------|-----------|---|--|
| 変更内容を入力の上  | こ、「変更」ボタンを押して           | てください。      |           |   |  |
| 利用可能口座     |                         |             |           |   |  |
| 利用可能口座はあり  | )ません。                   |             |           |   |  |
| 限度額        |                         |             |           |   |  |
| 設定できる限度額に  | tござい <mark>ま</mark> せん。 |             |           |   |  |
|            |                         |             |           |   |  |
|            | <                       | 戻る          | 変更        | > |  |
|            |                         |             |           |   |  |

⑧ 変更内容を確認いただき、ご自身の確認用パスワード、ワンタイムパスワードを入力して「実行」ボタンをクリックしてください。

| 利用者管理 利用者登録                                                       | BRSK012 ヘルプ ⑦                         |
|-------------------------------------------------------------------|---------------------------------------|
| 利用若基本情報を変更 利用者                                                    | i権限を変更 利用口座・限度額を変更 内容情認 変更完了          |
| 以下の内容で利用者情報を登録<br>内容を確認の上、「実行」ボタ<br>変更する内容は <mark>太字</mark> で表示され | まします。<br>?ンを押してください。<br>1ています。        |
| 利用者基本情報                                                           |                                       |
| 利用者基本情報                                                           | 登録内容                                  |
| ログインID                                                            | TESTX1                                |
| ログインパスワード                                                         | 変更する<br>└○ログイン時に強制変更する                |
| 確認用パスワード                                                          | 変更する<br>└○ログイン時に強制変更する                |
| 利用者名                                                              |                                       |
| サービス状態                                                            | 利用可能                                  |
| メールアドレス                                                           |                                       |
| 管理者権阻                                                             | 付与する                                  |
| サービス利用権限                                                          |                                       |
| 管理                                                                | 登録内容                                  |
| 操作履歴期会                                                            | ○全履歴照会                                |
| サービス連携                                                            | 登绿内容                                  |
| 外国送金Web サービス                                                      | ○連携(確認用パスワード利用あり) ★連携先でも利用設定が必要となります。 |
| 認証項目                                                              |                                       |
| 確認用パスワード                                                          |                                       |
| ワンタイムパスワード                                                        |                                       |
|                                                                   |                                       |
|                                                                   | く戻る実行                                 |

 

 「ログインパスワードの変更が完了しました。
 ⇒該当のログインIDを保有する担当者へ、変更したログインパスワード(確認用パスワード)を通知し、
 新パスワードでログイン可能であることを確認してください。

| 利用者管理利用者登録                                                        | 結果                                         | BRSK013    | NL7 (?) |
|-------------------------------------------------------------------|--------------------------------------------|------------|---------|
| 利用者基本情報を変更 入利用者                                                   | 維限を愛更 🔪 利用口座・限度額を愛更 👌 内容確認 🤇 変更完了          |            |         |
| 以下の内容で利用者情報を登録<br>サービス利用権限については対<br>変更した内容は <mark>大字</mark> で表示され | しました。<br>象の利用者が次回サービス利用時に有効になります。<br>ています。 |            |         |
| 利用者基本情報                                                           |                                            |            |         |
| 利用有基本情報                                                           | 登録内容                                       |            |         |
| ログインID                                                            | TESTX1                                     |            |         |
| ログインバスワード                                                         | 変更する<br>- ○ログイン時に強制変更する                    |            |         |
| 権認用パスワード                                                          | 変更する<br>L ログイン時に強制変更する                     |            |         |
| 利用者名                                                              | 新生 太郎                                      |            |         |
| サービス状態                                                            | 利用可能                                       |            |         |
| メールアドレス                                                           |                                            |            |         |
| 管理者權限                                                             | 何与する                                       |            |         |
| サービス利用権限                                                          |                                            |            |         |
| 管理                                                                | 登録内容                                       |            |         |
| 操作職權照会                                                            | ○全線理報会                                     |            |         |
| サービス連携                                                            | 登録內容                                       |            |         |
| 外国送金Web サービス                                                      | ○連携(確認用バスワード利用あり) ★連携先でも利用設定が必要となります。      |            |         |
| <                                                                 | ホームへ 利用者一覧へ (1月者管理メニューへ)                   | <b>6</b> Ø |         |

# 3. パスワードを規定回数を超えて誤って入力し、利用停止となった場合 ※正しいパスワードは認識している場合

規定回数を超えて誤ったパスワードを入力すると、以下のメッセージが表示され、ロックされます。 このメッセージが表示されましたら、マスターユーザもしくは管理者ユーザに解除を依頼してください。

| 異常終了                                                                             | BSSK902 |
|----------------------------------------------------------------------------------|---------|
| ▲ ログインパスワードが規定回数を超えて誤りましたので、お取り扱いできません。<br>詳しくは本サービスのお問合せ窓口へご照会ください。[BZBE001078] |         |
| ブラウザの「閉じる」ボタンを押して、ブラウザを閉じてください。                                                  |         |
|                                                                                  |         |
|                                                                                  |         |

## ① 2. ③の作業内容選択画面から 利用者停止・解除を選択します

| 利用者管理作業内容選択 | BRSK001 NUT 🕐                             |
|-------------|-------------------------------------------|
| 自身の情報の変更・照会 |                                           |
| パスワード変更     | ログインパスワード、確認用パスワードを変更できます。                |
| 利用者情報の管理    |                                           |
| 利用者情報の管理    | 利用者情報の新規登録、登録されている利用者情報の照会、変更、または削除が可能です。 |
| 利用者停止・解除    |                                           |
| 利用者停止・解除 >  | 利用者のサービス停止、停止解除が可能です。                     |

② 該当ユーザ I Dのサービス状態が ログインパスワード利用停止 となっていることを確認し、以下の処理を行います。 a ユーザーDの選択項目にチェックを入れる b 変更後サービス状態:利用可能にチェックが入っていることを確認する。 c ご自身の確認用パスワードを入力し、「実行」ボタンをクリックする。

| 利用者管理 利用者停止·解除                                               | 計算                                              |              | BRSK016 ヘルプ ?   |
|--------------------------------------------------------------|-------------------------------------------------|--------------|-----------------|
| サービス状態変更の対象利用者を選択                                            | 変更完了                                            |              |                 |
| サービス状態を変更する利用者、変更                                            | 後のサービス状態を選択の上、「実行」ボタンを押                         | してください。      |                 |
| 利用者一覧                                                        |                                                 |              |                 |
|                                                              |                                                 | 並び順: ログ      | インID V 昇順 V 再表示 |
| ■全て ログインID                                                   | 利用者名                                            | 利用者区分        | サービス状態          |
| a TESTX1                                                     | 新生太郎                                            | 管理者ユーザ       | 1 ログインパスワード利用停止 |
| 変更後サービス状態                                                    |                                                 |              |                 |
| 変更後サービス状態                                                    | <ul> <li>利用可能</li> <li>ログインパスワード利用停止</li> </ul> |              |                 |
| 意思確認                                                         |                                                 |              |                 |
| ご自身を利用停止にすると、ご利利用者一覧の選択内容を確認の上<br>通用者一覧の選択内容を確認の上<br>操作を継続する | 用できなくなります。<br>、操作を継続する場合は「操作を継続する」のチ:           | ェックボックスをチェック | っしてください。        |
| 認証項目                                                         |                                                 |              |                 |
| 確認用パスワード 必須                                                  | C                                               |              |                 |
| [                                                            | < 利用者管理メニューへ                                    | 実行 >         | ]               |

- ③ 利用停止状態が解除されました。 該当のログインIDのサービス状態が、利用可能、となっていることを確認し、該当のログインIDを保有する担当者へ連絡してください。

| 利用者管理 利用     | 者停止・解除結果    |              | BRSK017 | ヘルプ ? |
|--------------|-------------|--------------|---------|-------|
| サービス状態変更の対象利 | 用者を選択 変更完了  |              |         |       |
| 以下の利用者のサービス  | スを停止解除しました。 |              |         |       |
| 対象利用者        |             |              |         |       |
| ログインID       | 利用者名        | 利用者区分        | サービス    | 状態    |
| TESTX1       | 新生太郎        | 管理者ユーザ       | 利用可     | 能     |
|              | く ホームヘ      | ▲ 利用者管理メニューへ |         |       |

## 4. 追加認証(リスクベース認証/秘密の質問)を規定回数を超えて誤って入力し、利用停止となった場合

ログイン時に、セキュリティ強化を目的として、利用者の行動特性を分析し、普段とは異なるアクセス場所、使用端末、使用端末の設定、 アクセス時間などの操作について、不正利用のリスクを算出し、リスクレベルに応じて追加認証を行う場合があります。 追加認証に失敗し、エラーメッセージが表示された場合、しばらくしてからログインをお試しください。 エラー表示が継続しログイン出来ない場合、マスターユーザもしくは管理者ユーザに解除またはリセットを依頼してください。

追加認証とは:

ログイン認証時に、利用者の操作内容について、不正利用のリスクが高いログインかを判断し、不正利用のリスクレベルが高い場合 利用者自身が登録した秘密の質問、および回答内容に基づき追加認証を行う。

#### ◎追加認証画面(例)

| 間に対する回答を | 入力の上、「認証 | 三ボタンを押してくだ | さい, |  |  |
|----------|----------|------------|-----|--|--|
| 自加設調正    |          |            |     |  |  |
| 祭司       |          | 好きな食べ物は?   |     |  |  |
|          | 20       |            |     |  |  |
|          |          |            |     |  |  |

## ◎追加認証エラー表示画面(例)

| 異常終了                                                       | BSSK902                                                                     |
|------------------------------------------------------------|-----------------------------------------------------------------------------|
| ▲ お取り扱いできなくなりました。<br>詳しくは本サービスのお問合せ窓口へご照会ください。[BZBE011024] | ※表示メッセージは以下の場合もあります。                                                        |
| ブラウザの「閉じる」ボタンを押して、ブラウザを閉じてください。                            | 回答が規定回数を超えて誤りましたので、お取り扱いできません。<br>詳しくは本サービスのお問合せ窓口へご照会ください。<br>[BZBE011025] |
| く ログイン画面へ                                                  |                                                                             |

## ① 2. ③の作業内容選択画面から 追加認証の利用停止解除を選択します

| 利用者管理  | 作業内容選択    |   |                       | BRSK001 | ~いプ ? |
|--------|-----------|---|-----------------------|---------|-------|
|        |           |   | 途中略                   |         |       |
| 追加認証の智 | <b>含理</b> |   |                       |         |       |
| 追加認証の利 | 用停止解除     | > | 追加認証の利用停止状態を解除できます。   |         |       |
| 追加認証の回 | 答リセット     | > | 追加認証で利用する回答をリセットできます。 |         |       |

② 該当ユーザ | Dの追加認証状態が 「利用停止」または「利用一時停止」となっていることを確認し、以下の処理を行います。
 a ユーザ | Dの選択項目にチェックを入れる
 b ご自身の確認用パスワードを入力し、「停止解除」ボタンをクリックする。

| 自加認証の利用停止状態を解除し<br>対象となる利用者を選択の上、 | ッます。<br>「停止解除」ボタンを押してください。 |             |                    |
|-----------------------------------|----------------------------|-------------|--------------------|
| 利用者一覧                             |                            |             |                    |
|                                   |                            | 並び順: ログインID | ▼ <b>昇順 ▼</b> (再表示 |
| 全て ログインID                         | 利用者名                       | 利用者区分       | 追加認証状態             |
| 🗹 a testxi                        | 新生 太郎                      | 管理者ユーザ      | 1 利用一時停止           |
|                                   |                            | 管理者ユーザ      | 利用可能               |
| 忍証項目                              |                            |             |                    |
| 確認用バスワード                          | a b 📟                      |             |                    |
|                                   |                            |             |                    |

## ③ 利用停止状態が解除されました。

該当のログインIDの追加認証状態が<sup>~</sup>利用可能<sup>~</sup>となっていることを確認し、該当のログインIDを保有する担当者へ連絡してください。

| 10認証利用停止解除の対象利用者を選択 | <b>建</b> 更完了   |        |                    |
|---------------------|----------------|--------|--------------------|
| 以下の利用者に対して、追加認証の:   | 利用停止状態を解除しました。 |        |                    |
| 対象利用者               |                |        |                    |
| ログインID              | 利用者名           | 利用者区分  | 追加認証状態             |
|                     |                | 管理者ユーザ | 利用可能<br>※既に利用可能です。 |
|                     |                |        |                    |
|                     |                |        |                    |

▼以降の手順は必要時実施する。
 ④ 秘密の質問の回答を失念し、「追加認証利用停止解除」後もログイン出来ない場合、以降のリセット操作を行ってください。
 2.③の作業内容選択画面から 追加認証の回答リセットを選択します

| 利用者管理作業   | 美内容選択        |                       | BRSK001 | ~しブ 🕐 |
|-----------|--------------|-----------------------|---------|-------|
|           |              | 途中略                   |         |       |
| 追加認証の管理   |              |                       |         |       |
| 追加認証の利用停止 | 解除           | 追加認証の利用停止状態を解除できます。   |         |       |
| 追加認証の回答りも | <u>זשא א</u> | 追加認証で利用する回答をリセットできます。 |         |       |

# ⑤ 該当ユーザ | Dの回答の登録状態が「登録済み」となっていることを確認し、以下の処理を行います。

a ユーザーDの選択項目にチェックを入れる b ご自身の確認用パスワードを入力し、「リセット」ボタンをクリックする。

| 间用者一覧               |       |             |             |
|---------------------|-------|-------------|-------------|
|                     |       | 並び順: ログインID | ▼ 昇順 ▼ (再表: |
| 全て ログインID           | 利用者名  | 利用者区分       | 回答の登録状態     |
| a TESTX1            | 新生 太郎 | 管理者ユーザ      | 登録済み        |
|                     |       | 管理者ユーザ      | 未受録         |
| 22証項 <mark>目</mark> |       |             |             |
| 確認用パスワード            |       |             |             |

## ⑥ 回答がリセットされました。

該当のログインIDの回答の登録状態が<sup>"</sup>未登録<sup>"</sup>となっていることを確認し、該当のログインIDを保有する担当者へ連絡してください。

| 「下の利用者の回答をり | セットしました。 |        |         |
|-------------|----------|--------|---------|
| 时象利用者       |          |        |         |
| ログインID      | 利用者名     | 利用者区分  | 回答の登録状態 |
| Lippan1     | 新生 太郎    | 管理者ユーザ | 未登録     |
|             |          |        |         |